## 20.注销不动产项目报告

## 【功能概述】

纳税人不动产销售完毕后,通过该模块可录入工程项目情况、注销时已纳税情况等信息完成注销不动产项目报告。

## 【办理路径】

江苏税务电子税务局首页→〖我要办税〗→〖综合信息报告〗→〖税 源信息报告〗→〖注销不动产项目报告〗

【办理流程】

网上报告→(税务机关受理)

【具体操作】

1.点击菜单栏"我要办税",选择"综合信息报告"中的"税源信息报告",点击进入"注销不动产项目报告"。

| 税源信息报告           |               |             |  |  |  |  |  |  |
|------------------|---------------|-------------|--|--|--|--|--|--|
| 🤨 税源信息报告         |               |             |  |  |  |  |  |  |
| 房产税城镇土地使用税税源信息采集 | 环境保护税税源信息采集   | 建筑业项目报告     |  |  |  |  |  |  |
| 土地增值税项目报告        | 土地增值税项目注销     | 跨区域涉税事项报告   |  |  |  |  |  |  |
| 跨区域涉税事项信息反馈      | 房地产项目预(销)售证登记 | 土地(出)转让信息采集 |  |  |  |  |  |  |
| 增量房房源信息报告        | 存量房销售信息采集     | 增量房销售信息采集   |  |  |  |  |  |  |
| 不动产项目报告          | 注销不动产项目报告     | 注销建筑业项目报告   |  |  |  |  |  |  |
|                  |               |             |  |  |  |  |  |  |

2.选择不动产项目信息,填写工程项目情况、注销时已纳税情况等, 点击"保存"。

| ♥ 首页 > 注销不动产项目报告 |              |           |     |     |      |        |         |        |     |        |             |  |  |
|------------------|--------------|-----------|-----|-----|------|--------|---------|--------|-----|--------|-------------|--|--|
| isot             | :页 <b>保存</b> |           |     |     |      |        |         |        |     |        |             |  |  |
|                  |              | 注稿不动产项目报告 |     |     |      |        |         |        |     |        |             |  |  |
|                  | 纳税           | 《识别号      |     |     | 不动产项 | 同目信息   |         | 1      |     |        |             |  |  |
| 工程项目             | 情况           |           |     |     |      | 操作     | 工程项目编号  | 工程项目   | 目名称 | 工程项目地址 | 工程项目所处街乡    |  |  |
|                  | *工程1         | 须目编号      |     |     | 1    | 选择     | A01     | 001 测语 | đ.  | 测试     | 双塔街道        |  |  |
|                  | *工程项目地址      |           |     | 2   | 选择   | A01    | 002 测道  | 式.     | 测试  | 双塔街道   |             |  |  |
|                  | *销售3         | 完毕日期      |     |     |      |        |         |        |     |        |             |  |  |
|                  | •不动产销售。      | 急收入 (万元)  |     |     |      |        |         |        |     |        |             |  |  |
| 注销时已             | 纳税情况         |           |     |     |      |        |         |        |     |        |             |  |  |
|                  |              | *票证种类     |     | •1  |      |        |         |        |     |        |             |  |  |
|                  | 请选择          |           | •   | 请选择 |      |        |         |        |     |        |             |  |  |
| 增行               |              |           |     |     | 4    | 144    | L . N   |        |     |        |             |  |  |
| 按工程项             | 目统计          |           |     |     | 10 • | 1 10 1 | 1 /1 /1 |        |     |        | 亚示风1到2,忌2宗。 |  |  |
|                  |              |           | 征收项 | 8   |      |        |         |        |     |        | 合计          |  |  |
|                  |              |           |     |     |      |        |         | 1      |     |        |             |  |  |
|                  | *经办人         |           |     |     |      |        |         | 由课     | 5日期 |        | 2018-11     |  |  |